# คู่มือการตั้งค่ารหัสผ่านคอมพิวเตอร์สำหรับ Windows7

ไปที่ Start **→** Control Panel

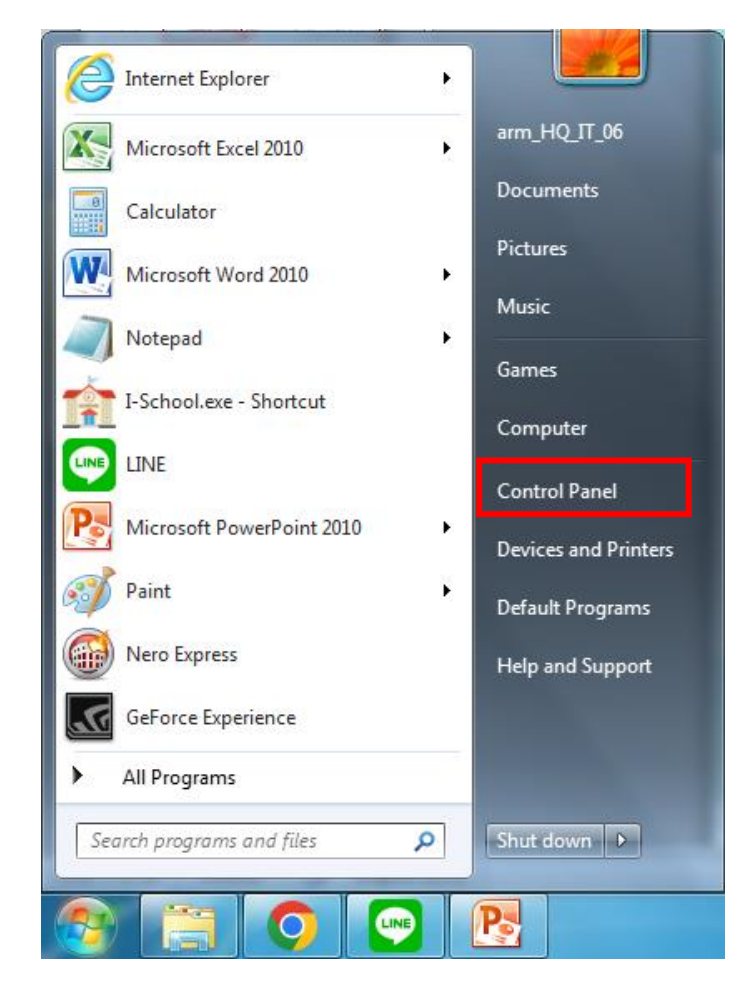

## เลือก User Accounts

| 🐌 Backup and Restore      | RitLocker Drive Encryption          | 💶 Color Management                |
|---------------------------|-------------------------------------|-----------------------------------|
| Credential Manager        | 🐣 Date and Time                     | 🛞 Default Programs                |
| 📑 Desktop Gadgets         | 🚔 Device Manager                    | and Printers                      |
| 🔄 Display                 | loge Ease of Access Center          | ✓ Flash Player                    |
| Folder Options            | 💦 Fonts                             | 🔒 Getting Started                 |
| 🜏 HomeGroup               | 🔒 Indexing Options                  | 🔂 Internet Options                |
| 📖 Keyboard                | 🚾 Location and Other Sensors        | 3 Mail                            |
|                           | 🕋 Nero BurnRights 11                | 🚆 Network and Sharing Center      |
| 📟 Notification Area Icons | 🐻 Parental Controls                 | Performance Information and Tools |
| Personalization           | 📰 Phone and Modem                   | Power Options                     |
| 💽 Programs and Features   | 🔊 Realtek HD Audio Manager          | necovery                          |
| 🔊 Region and Language     | 🐻 RemoteApp and Desktop Connections | 🛋 Sound                           |
| 🖶 Speech Recognition      | 🔞 Sync Center                       | 🕎 System                          |
| 📜 Taskbar and Start Menu  | 📧 Troubleshooting                   | & User Accounts                   |
| 📑 Windows CardSpace       | 🕍 Windows Defender                  | Windows Firewait                  |
| Windows Update            | 🖆 แผงควบคุมของ NVIDIA               |                                   |
|                           |                                     |                                   |

## เลือก Create Your Password

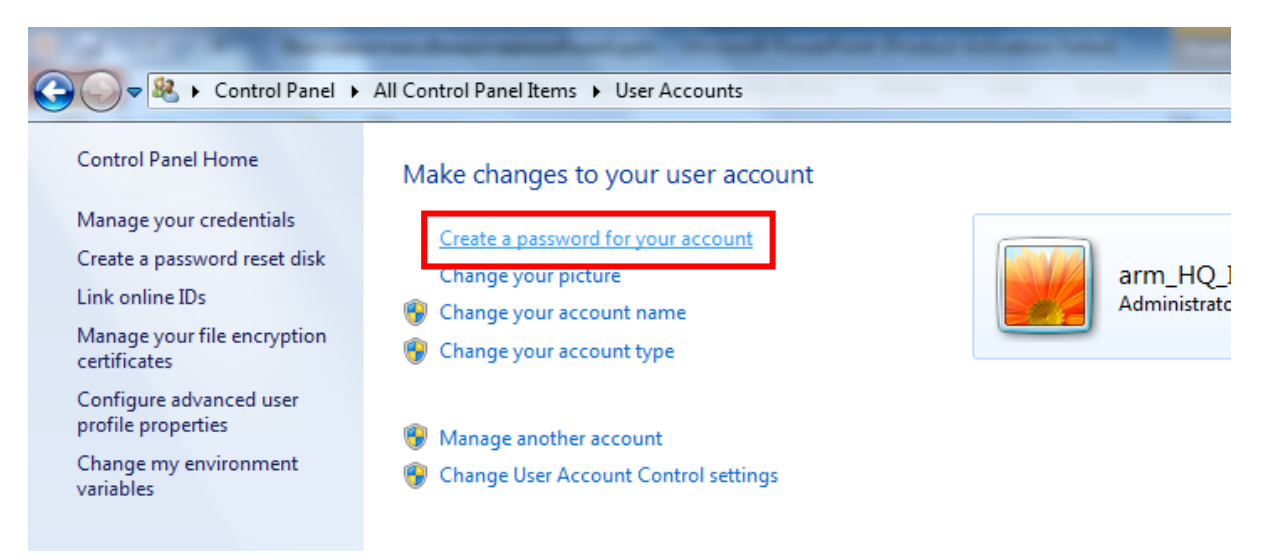

จากนั้นให้ใส่รหัสในช่องที่ 1 แล้วยืนยันรหัสในช่องที่ 2 และใส่คำอธิบายที่ช่วยในการจำรหัสผ่านในช่องที่ 3 เสร็จแล้วกด Create password

## Create a password for your account

| arm Admi                                     | n_HQ_IT_06<br>inistrator                           |                                 |            |
|----------------------------------------------|----------------------------------------------------|---------------------------------|------------|
| New password                                 | (1)                                                |                                 |            |
| Confirm new passw                            | word                                               |                                 |            |
| If your password cor<br>How to create a stro | ntains capital letters, they must be tong password | typed the same way every time y | ou log on. |
| Type a password hi                           | int 3                                              |                                 |            |
| The password hint w<br>What is a password I  | will be visible to everyone who uses<br>hint?      | this computer.                  |            |

Create password

Cancel

การตั้ง Screen saver สำหรับ Windows7

คลิกขวาที่หน้าจอ จากนั้นเลือก Personalize

|   | View                          | <u> </u> |   |
|---|-------------------------------|----------|---|
|   | Sort by<br>Refresh            | 1        |   |
|   | Paste<br>Paste shortcut       |          |   |
| 6 | Shared Folder Synchronization | - 0      |   |
|   | Screen resolution             |          | - |
|   | Personalize                   | 2        |   |

# จากนั้นเลือก Screen saver

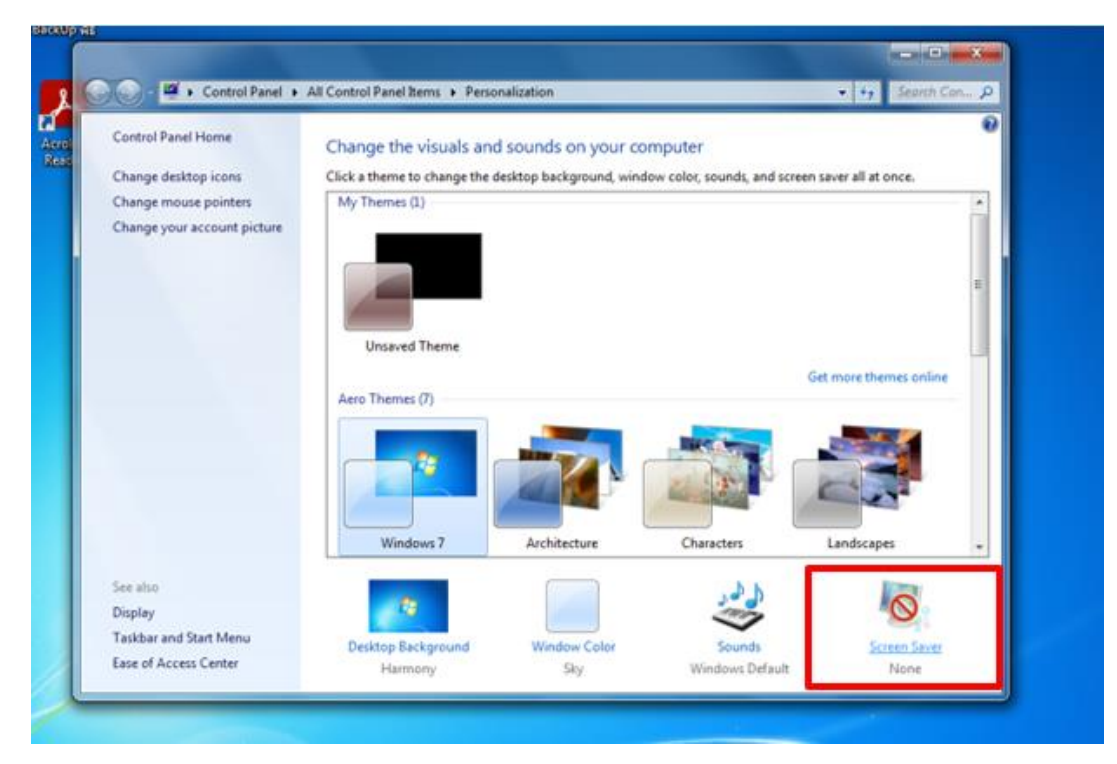

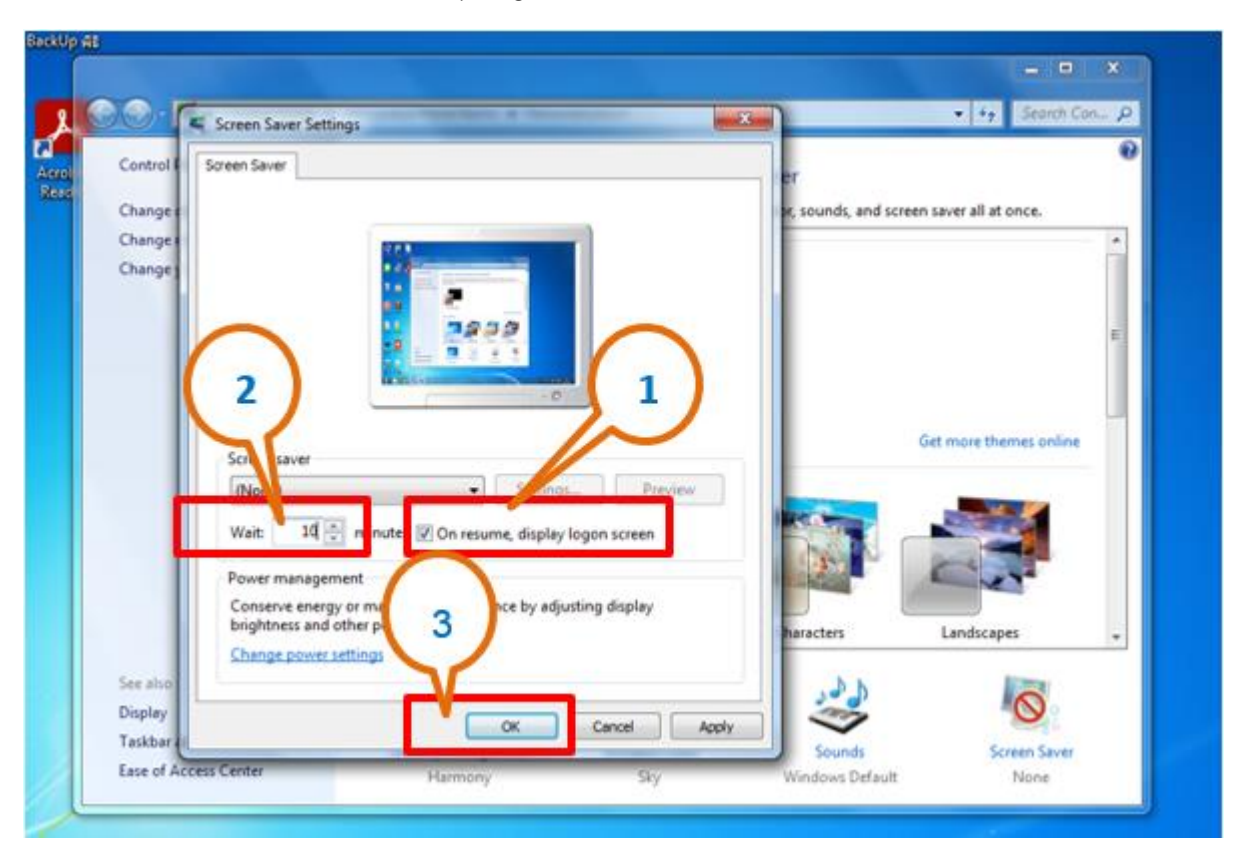

จากนั้นติ๊กเลือก On resume, display logon screen แล้วตั้งเวลาพักหน้าจอ เสร็จแล้วกด OK

## ้คู่มือการตั้งค่ารหัสผ่านคอมพิวเตอร์สำหรับ Windows10

ไปที่ Start **→** พิมพ์ค้นหา Control Panel

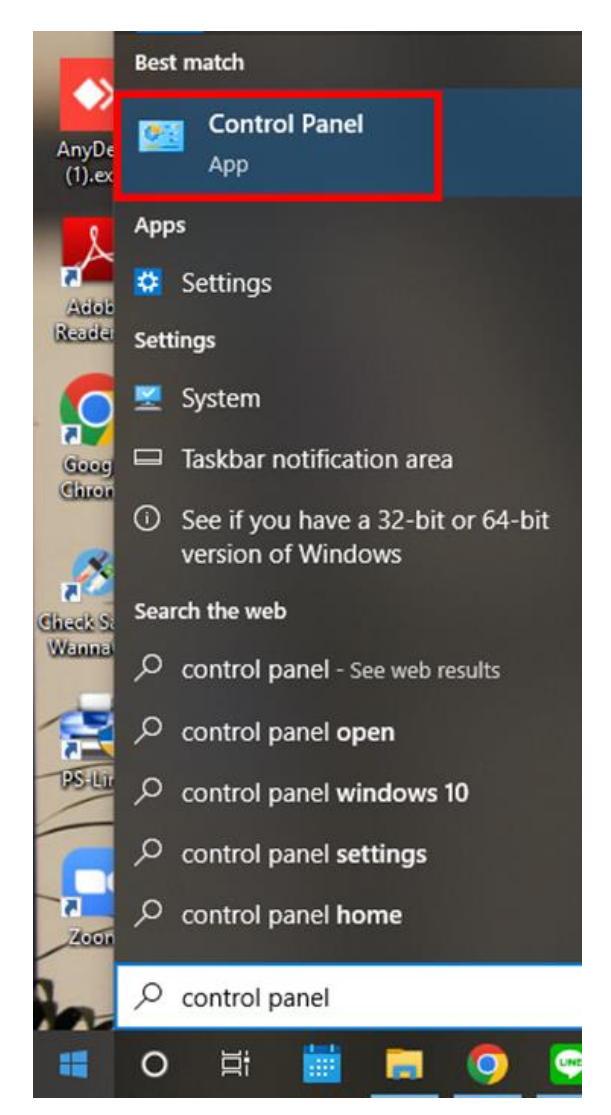

## เลือก User Accounts

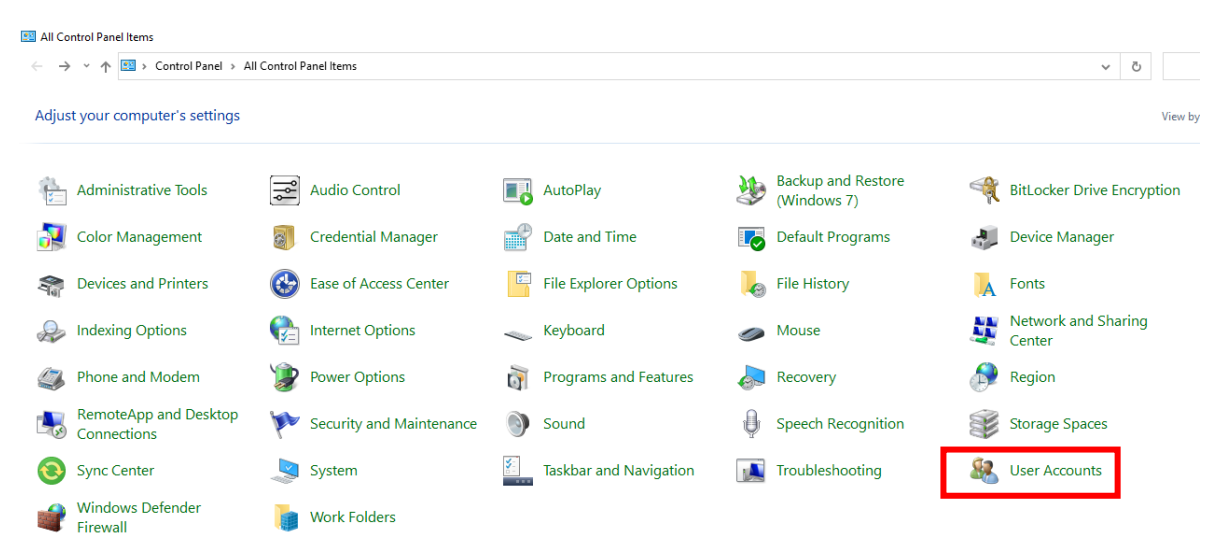

## เลือก Manage Accounts

#### & User Accounts

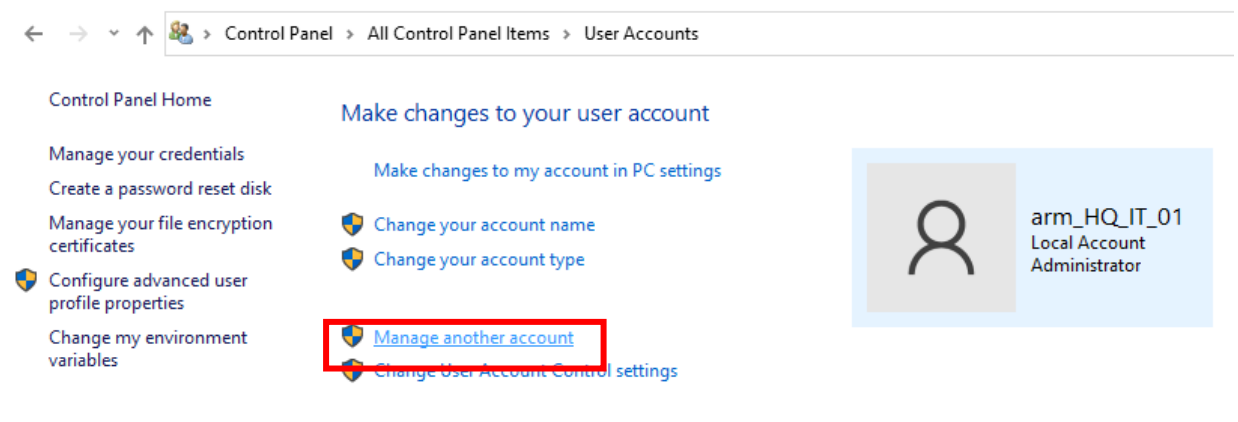

### เลือก user

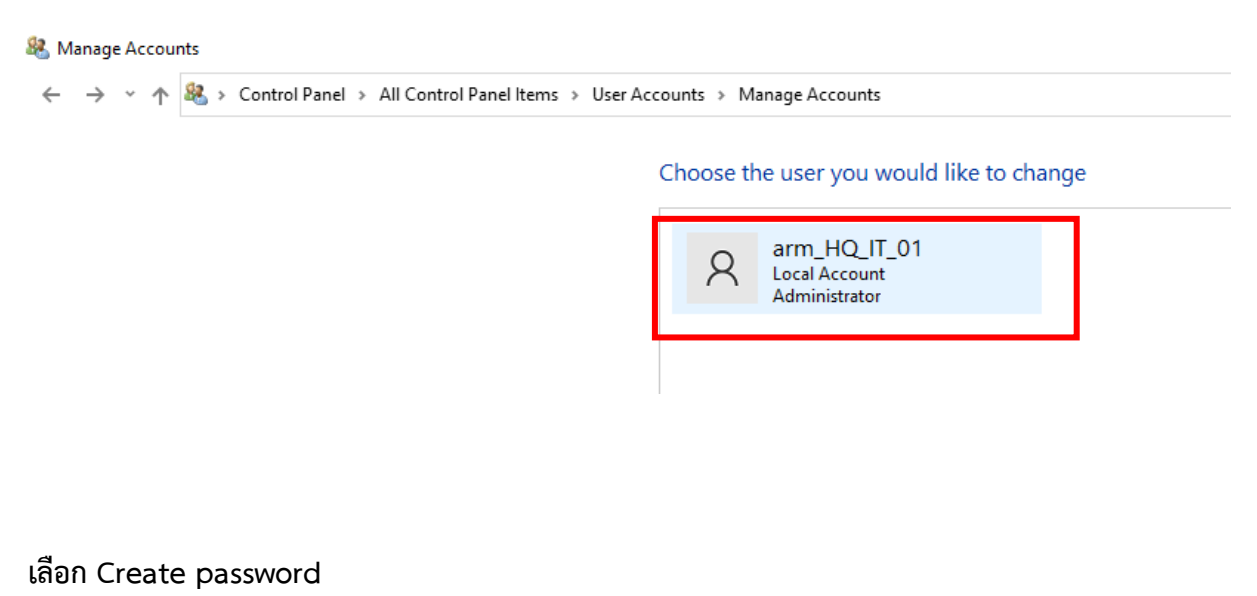

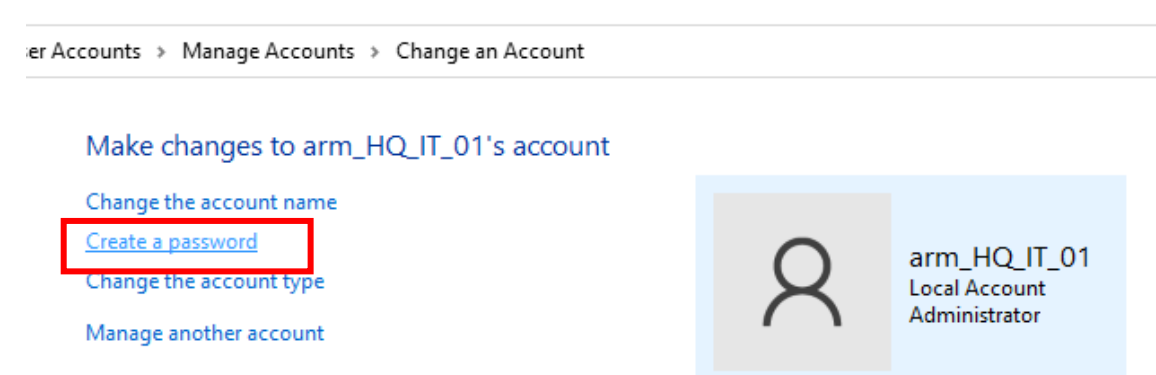

จากนั้นให้ใส่รหัสในช่องที่ 1 แล้วยืนยันรหัสในช่องที่ 2 และใส่คำอธิบายที่ช่วยในการจำรหัสผ่านในช่องที่ 3 เสร็จแล้วกด Create password

8 Create Password

| Create a password for arm_HQ_IT_01's account                                                                                                |
|----------------------------------------------------------------------------------------------------|
| R arm_HQ_IT_01<br>Local Account<br>Administrator                                                                                            |
| You are creating a password for arm_HQ_IT_01.                                                                                               |
| If you do this, arm_HQ_IT_01 will lose all EFS-encrypted files, personal certificates and stored passwo for Web sites or network resources. |
| New password                                                                                                    |
| Confirm new password                                                                                                    |
| If the password contains capital letters, they must be typed the same way every time.                                                       |
|                                                                                                    |
| Type a password hint (3)                                                                                                    |

การตั้ง Screen saver สำหรับ Windows10

คลิกขวาที่หน้าจอ จากนั้นเลือก Personalize

|   | Sort by                  | > |
|---|--------------------------|---|
| - | Paste                    |   |
|   | Paste shortcut           |   |
| • | Open with Visual Studio  |   |
|   | Intel® Graphics Settings |   |
|   | New 2                    |   |
|   | Display settings         |   |
|   | 🔍 Personalize 🥂          |   |

จากนั้นเลือก Lock screen แล้วเลือก Screen saver settings

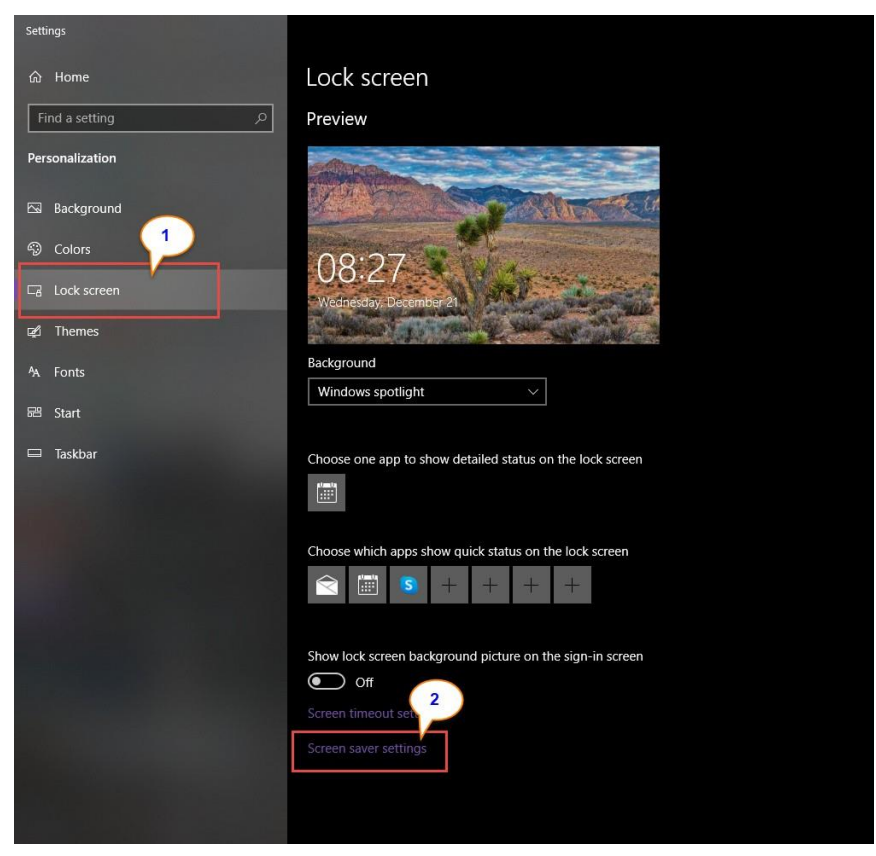

จากนั้นติ๊กเลือก On resume, display logon screen แล้วตั้งเวลาพักหน้าจอ เสร็จแล้วกด OK

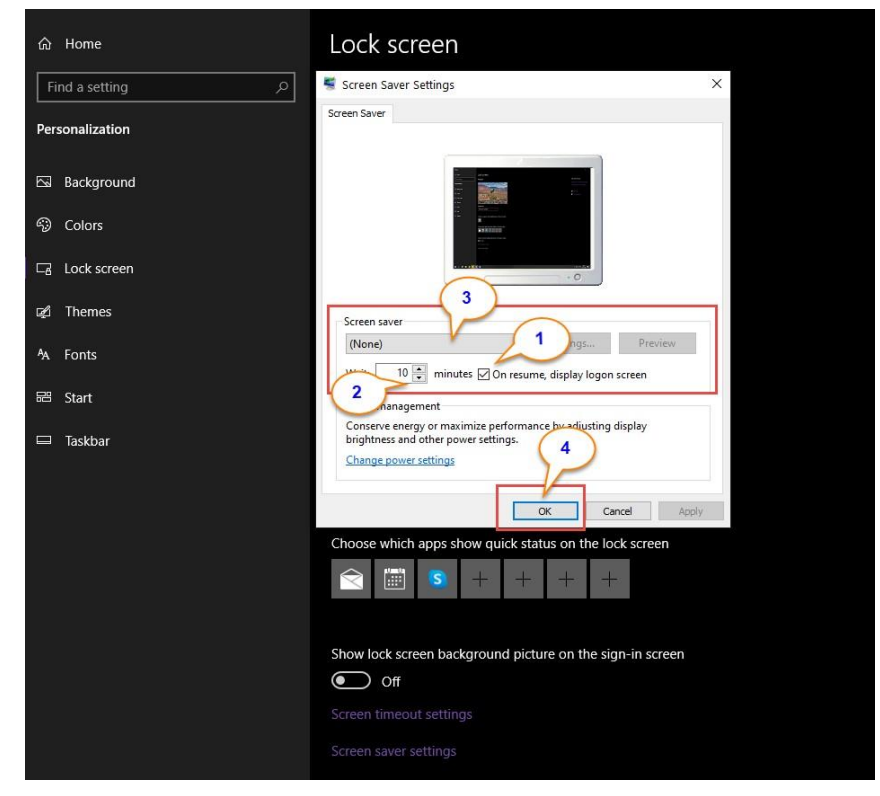